ハードウェアトークン(トランザクション認証対応)の取扱開始について

当金庫では、法人インターネットバンキングをより安全にご利用いただくためハードウェアトークン(トランザクション認証対応)」の取扱いを開始することとしましたので、内容をご確認のうえ、ご利用いただきますようお願いいたします。

#### 1. 取扱開始日

平成29年5月1日(月)平成29年5月より順次発送
 ハードウェアトークンは、全てのご契約先を対象に1契約に1つ、無料で配布しますので必ずご利用登録をお願いします。
 平成29年8月1日(月)より、全てのお客さまの資金移動取引にハードウェアトークンが必須と

平成29年8月1日(月)より、全てのお各さまの質金移動取引にハートリェアトークンが必須となります。

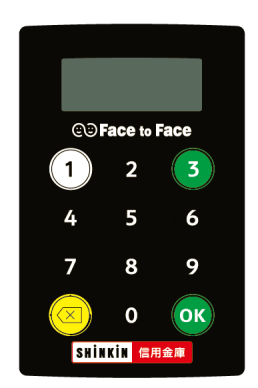

## 2. 利用手数料

<初回配布分>

無料

(利用者 I D 毎の登録を希望する場合、2個目以降は1,000円(税抜)/1個)

<電池切れ・故障等による交換>

無料

※電池残量が少なくなると「LobAtt」(ローバッテリー)と表示されますので、 窓口まで交換をお申込みください。

<紛失等による再交付>

1,000円(税抜)/1個

## 3. ワンタイムパスワード(トランザクション認証対応)とは

トランザクション認証とは、ハードウェアトークンに振込先の口座番号を入力して生成した「<u>振込</u> 先専用のワンタイムパスワード」を用いてお取引を認証するものです。

入力した振込先以外は振込ができないことから、犯罪者がお客様の振込先口座情報を犯罪者の口座 情報に書き換えて振込させるという不正取引を防止できます。

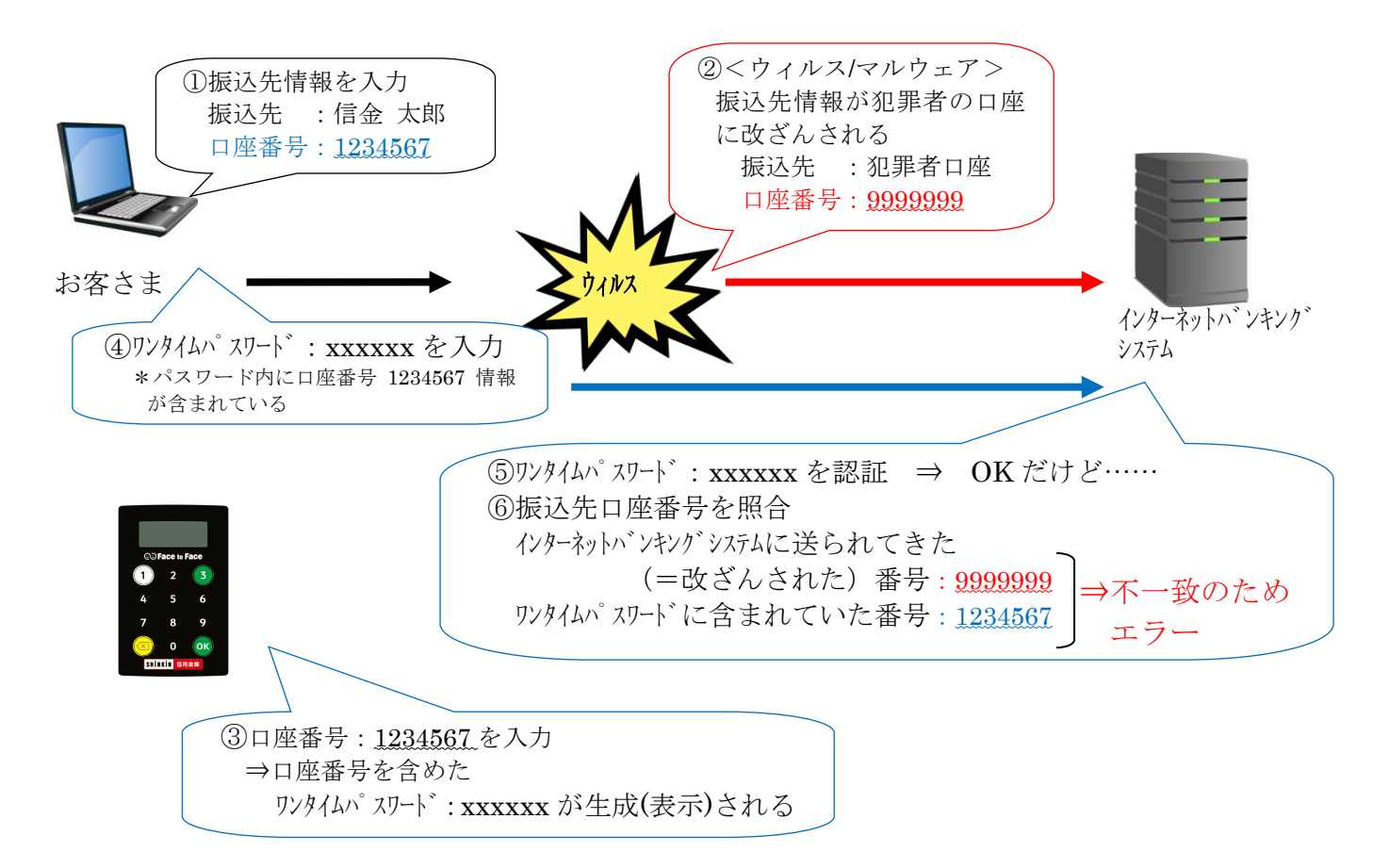

- 4. ワンタイムパスワード認証の対象取引
  - ·資金移動
  - ・税金各種料金払込み

以 上

#### 1. 利用申込方法

当金庫より全ての法人インターネットバンキングご契約先へ配布します。

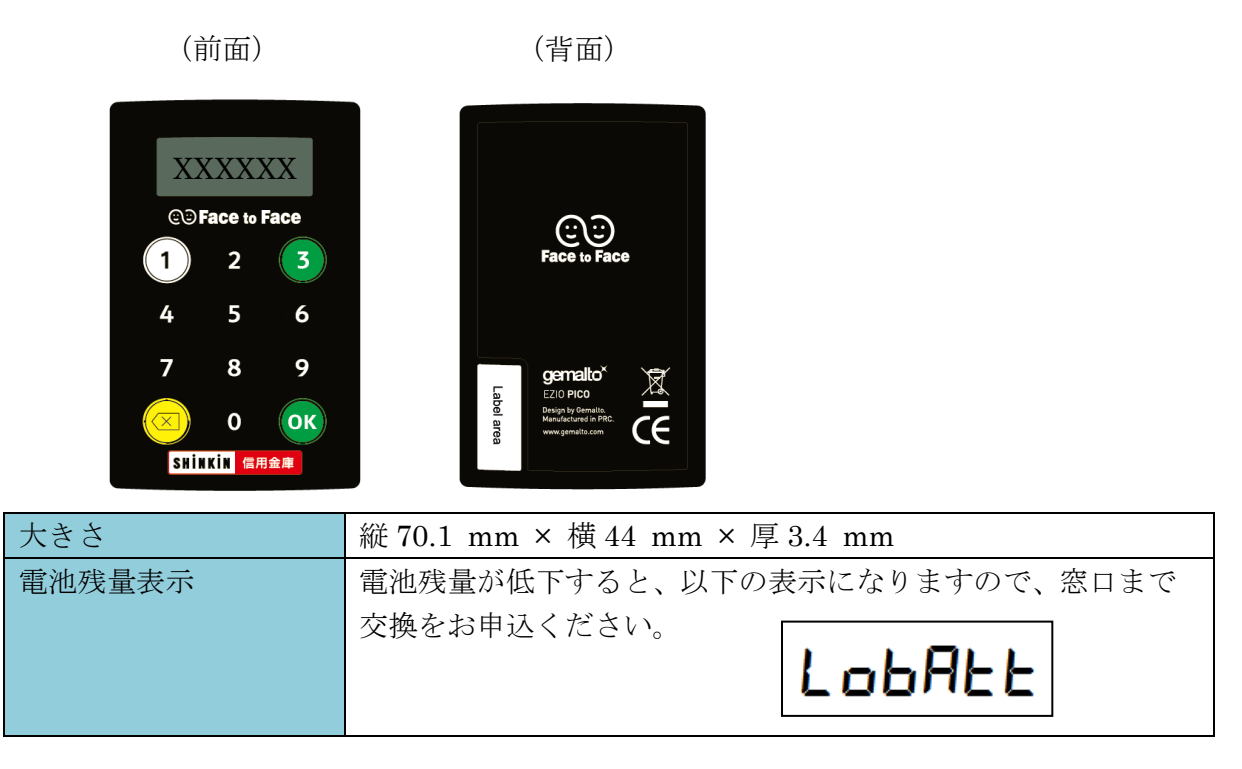

#### 2. 利用開始方法

ハードウェアトークンを利用開始するためには、インターネットバンキングの画面上での操作が必要です。管理者の「ご契約先管理情報変更」メニューにある、「利用者情報登録/変更」から進み、「ワンタイムパスワードの設定」の「利用形態設定」ボタンまたは「利用登録」ボタンより利用登録して ください。

| メイン      | - ご契約先認証(               | 情報変更ご契約先管理          | 理情報変更                         |                         |
|----------|-------------------------|---------------------|-------------------------------|-------------------------|
| 利用者情報登録。 | (変更 → <u>契約口座情報変更</u> → | ファイル伝送契約情報変更/参照     | <ul> <li>ご契約先限度額変更</li> </ul> | ・ 振込手数料マスタ登録/変更/参照      |
|          |                         |                     |                               |                         |
| 925      | 14/2/2-0                | 利用豆銶                |                               |                         |
| יע פ     | タイムパスワードの               | 利用形態                |                               |                         |
| 利用形      | 8                       | 全ての利用者が異なるトークンを使用する |                               |                         |
|          |                         |                     |                               |                         |
| I £II⊞:  | きの選択の                   |                     |                               |                         |
| 1.1.1    |                         | <b>事</b> -2         | 現在のト                          | - カト:清朝 (2:11 (2)1 (美泉) |
| ALS Y    |                         | 8.0                 |                               |                         |
| •        | しんきん太郎 1                |                     | -                             |                         |
| 0        | しんきん太郎 2                |                     | -                             |                         |
| 0        | しんきん太郎 3                |                     | -                             |                         |
|          |                         |                     |                               |                         |
| ►        | ウン情報の入力 😨               |                     |                               |                         |
| 以下の内宅    | を入力のうえ、「OK」ボタンを押して      | てください。              |                               |                         |
| シリア      | レ番号 必須                  | 半角英数                | (12文字)                        |                         |
| ワンタ      | イムパスワード 必須              |                     |                               |                         |
|          |                         |                     |                               |                         |
| ご契約      | <b>七確認暗証冊号</b> 必須       |                     |                               |                         |
|          |                         |                     |                               |                         |
|          |                         | ок                  | >                             |                         |

# 3. 利用方法

(1) シリアル番号の確認方法

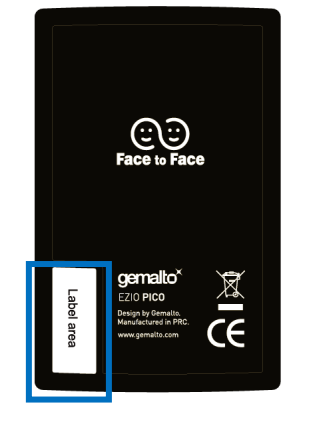

トークン裏面の左下に印字されている、「SKTH~」で始まる 12桁の英数字です。

(2) ワンタイムパスワードの表示、利用方法

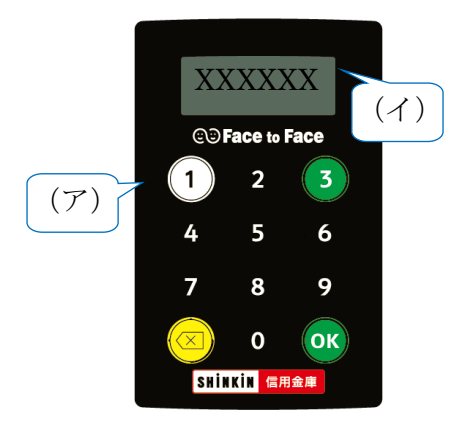

(ア) ①ボタンを押す
(イ) 表示されたワンタイムパスワードをインターネット バンキングのパスワード入力欄に入力する
(60 秒経過するか、×ボタンを押すと表示が消えます。)

(3) ワンタイムパスワード(トランザクション認証対応)の表示、利用方法

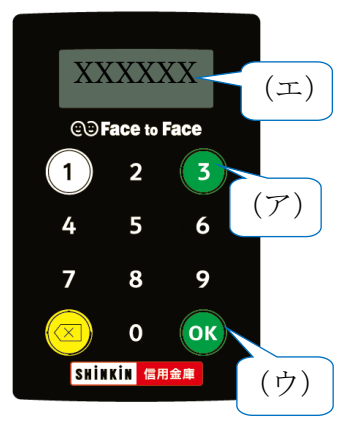

- (ア)③ボタンを押してトークンを起動する
- (イ) 振込先の口座番号を入力する
- (ウ)「OK」ボタンを押す
- (エ)表示されたワンタイムパスワードをインターネッ トバンキングのパスワード入力欄に入力する
- (60秒経過するか、×ボタンを押すと表示が消えます。)